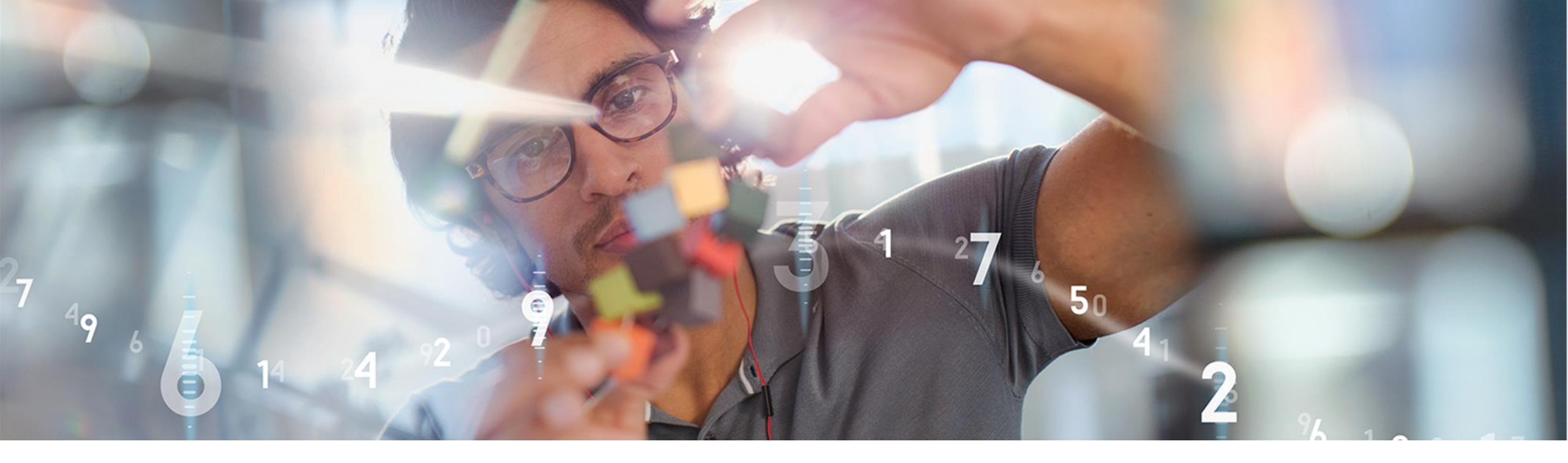

SAP Ariba M

## Axalta Standard Account Supplier Training

PUBLIC

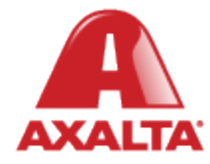

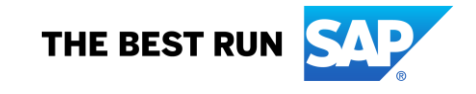

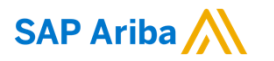

## Axalta Initiative Overview

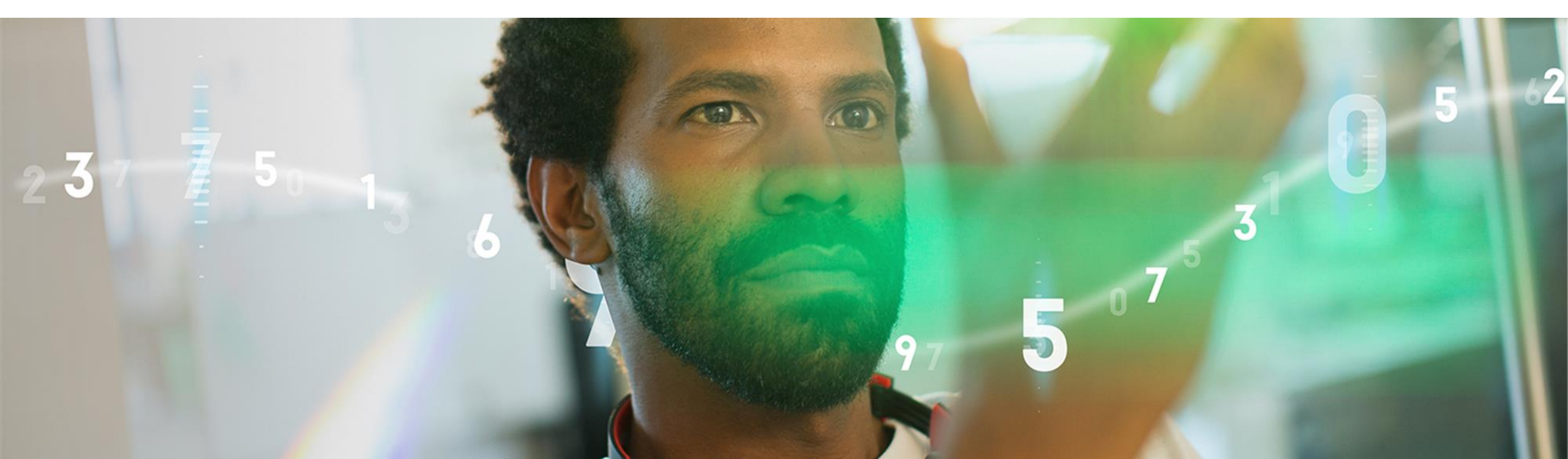

### What is Changing?

Beginning May 3rd, 2021, the following processes will be implemented over the Ariba Network for suppliers that support Axalta's India and Indonesia locations

In Scope:

- Purchase Orders will be routed electronically via the Ariba Network
- Purchase Order Acknowledgements
- Scheduling Agreements
- Advance Ship Notifications

#### Out of Scope

Invoices\*

\*SAP Ariba/Axalta is currently working towards GST compliance for e-invoice submission for supplier supporting Axalta India locations. E-invoicing is currently not planned for Suppliers supporting Axalta Indonesia locations

### **Axalta Invoicing**

#### **General Invoicing Requirements**

To ensure proper and timely payment of your invoices, each invoice must include all of the following information:

- Both parties' complete legal business name address GST and/or VAT registration number
- A single correct Purchase Order/Delivery Schedule number
- Line items matching the Purchase Order/Delivery Schedule
- Invoice number and date
- · Item description and/or Material Code price and quantity

#### Additional Invoicing Requirements for Suppliers Supporting Axalta Sites in India

- For faster processing, please submit all digitally signed invoices to <u>AP.India@axalta.com</u>
  - Electronically submitted invoices must contain a Digital Signature Certificate (DSC) and should be Class 3 DSC from a Certifying Authority (CA) licensed by the Controller of Certifying Authorities (CCA) under the Information Technology Act 2000 (ITA-2000). Please note the DSC should be verified and no scanned image of the DSC are acceptable
- Invoices may be physically mailed to the "Invoice Address / Bill To" address displayed on the Purchase Order header text
  - Physically mailed invoices must contain a "wet" signature
- Please do not fax invoices as they will not be processed and will result in payment delays

#### Additional Invoicing Requirements for Suppliers Supporting Axalta Sites in Indonesia

- Invoices must be physically mailed to the "Invoice Address / Bill To" address displayed on the Purchase Order header text
- All invoices with a value of IDR 5 million (approximately US\$350) and above require a "wet" signature on the stamp duty
- Please do not fax or email invoices as they will not be processed and will result in payment delays

### **Main Points of Contact**

| India POC        | Role                                    | Location          | Email Address               |
|------------------|-----------------------------------------|-------------------|-----------------------------|
| Swapnil Kore     | South Asia Procurement<br>Manager       | Savali India      | swapnil.d.kore@axalta.com   |
| Nilesh Bagul     | Procurement Specialist                  | Savali India      | nilesh.bagul@axalta.com     |
| Harshad Padhiyar | Commodity Buyer – Indirect<br>Materials | Savali India      | Harshad.Padhiyar@axalta.com |
| Kalpesh Suthar   | Commodity Buyer – Direct<br>Materials   | Savali India      | Kalpesh.J.Suthar@axalta.com |
| Indonesia POC    | Role                                    | Location          | Email Address               |
| Nurni Wulandari  | S&L Leader                              | Bekasi, Indonesia | nurni.wulandari@axalta.com  |
| Taryono Taryono  | Buyer                                   | Bekasi, Indonesia | Taryono.Taryono@axalta.com  |

### **Receive Interactive Email Order From Customer**

#### Click the Process Order button in the PO notification (interactive email)

Retention Policy Axalta 1 Year Delete (1 year) Expires 3/19/2022 i) Business Internal - Information that is directly related to Axalta's product line and if obtained by a competitor, would harm Axalta's competitive advantage. Examples include internal Axalta email and correspondence with external vendors. 4500008189.htm  $\sim$ 68 KB Axalta Coating Systems, LLC - TEST sent a new order If more than one email address is associated with your organization for PO delivery, then the copy of this purchase order would be sent to them as well. Your customer sent you this order through Ariba Network. Δχδιτα Process order This purchase order was delivered by Ariba Network. For more information about Ariba and Ariba Network, visit https://www.ariba.com.

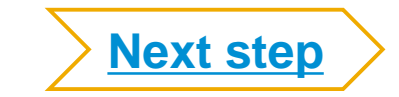

### **Register For A Standard Account**

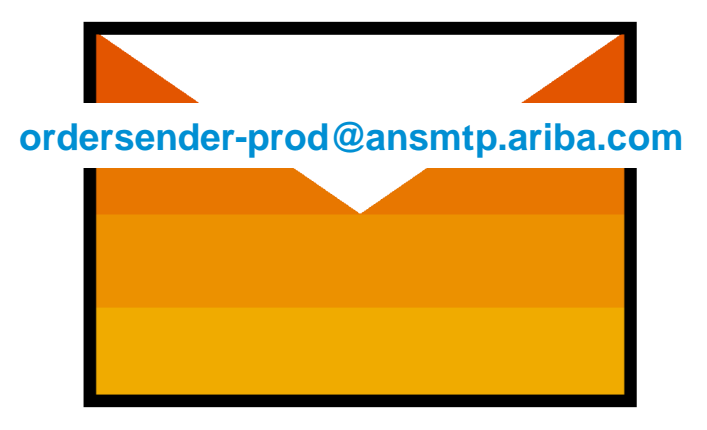

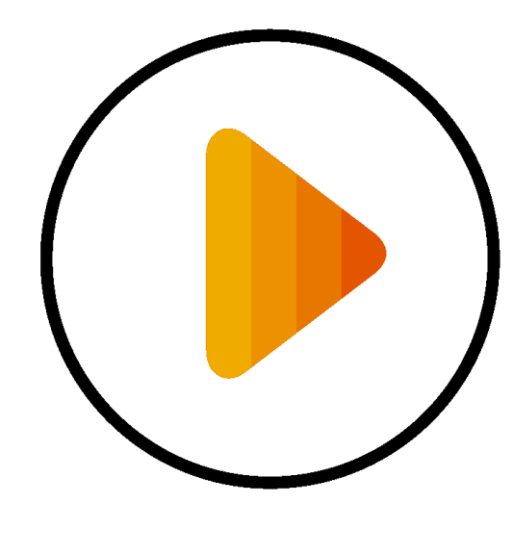

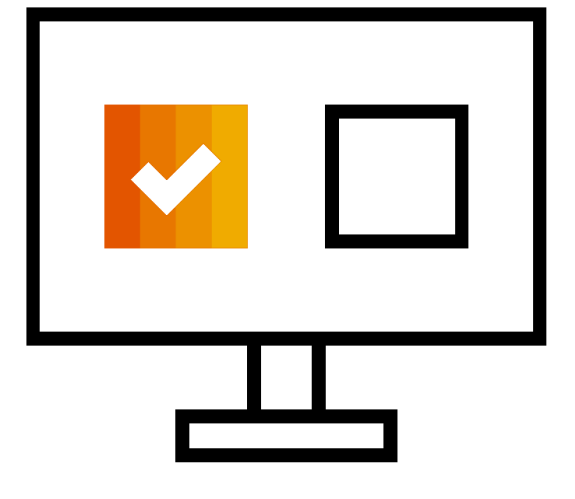

**Receive Interactive Email PO** 

**Click The Process Order Button** 

Sign Up Or Login

### **Configure Account, Accept Terms of Use, And Register**

|                 |                                                                          | * Indicates a required field                                    |                            |                 |                |
|-----------------|--------------------------------------------------------------------------|-----------------------------------------------------------------|----------------------------|-----------------|----------------|
| Company Name:*  |                                                                          | If your company has                                             | Name:*                     | First Name      | Last Name      |
| Country*        | Singapore [SGP]                                                          | more than one office,                                           | Email:*                    |                 |                |
| Address*        | 2000 Street ABC                                                          | address. You can<br>enter more addresses                        |                            | Vse my email a  | as my username |
|                 | Line 2                                                                   | such as your shipping<br>address, billing                       | Username: *                |                 |                |
|                 | Line 3                                                                   | address or other<br>addresses later in<br>your company profile. | Password:*                 | Enter Password  |                |
|                 | Line 4                                                                   |                                                                 |                            | Repeat Password |                |
| City*           | Singapore                                                                |                                                                 | 1                          | English         |                |
| Postal Code*    | 14000                                                                    |                                                                 | Language:                  | English         | $\checkmark$   |
| State           |                                                                          |                                                                 | Ema                        |                 | com            |
| I have read and | 3 Accept Te<br>agree to the Terms of Use and the Ariba Privacy Statement | rms of Use and clicl                                            | k on <mark>Register</mark> |                 | Register       |

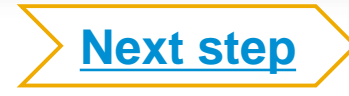

### **Create Order Confirmation**

#### **View the Purchase Order**

| outbox ∨ Catalogs                               | Reports                                                                                                    |                                                                                                    |                                                                                                    |                                                                                                    | Documents $\checkmark$                                                                                                    | Create 🗸                                                                                                    |
|-------------------------------------------------|----------------------------------------------------------------------------------------------------|----------------------------------------------------------------------------------------------------|----------------------------------------------------------------------------------------------------|----------------------------------------------------------------------------------------------------|----------------------------------------------------------------------------------------------------|----------------------------------------------------------------------------------------------------|
|                                                 |                                                                                                    |                                                                                                    |                                                                                                    |                                                                                                    |                                                                                                    |                                                                                                    |
|                                                 |                                                                                                    |                                                                                                    |                                                                                                    |                                                                                                    |                                                                                                    | Trends Refresh                                                                                                    |
| Payments                                        |                                                                                                    |                                                                                                    | All Customers 👻 I                                                                                                    | .ast 14 days 🔻                                                                                                    | Now we're mobile.                                                                                                    |                                                                                                    |
| 1 1<br>rs to Confirm Orders that<br>Attent      | at Need Pinned D<br>ion                                                                                                    | 0<br>ocuments M                                                                                                    | ••<br>lore                                                                                                    |                                                                                                    | Check it out.                                                                                                    | 2 2 5                                                                                                    |
| Customer Status                                 | Amount                                                                                                    | Date ↓                                                                                                    | Amount Invoiced                                                                                                    | Action                                                                                                    | Taska                                                                                                    |                                                                                                    |
| Axalta Coating<br>Systems, LLC - Change<br>TEST | ed 995,294.95<br>INR                                                                                                    | 16 Mar 2021                                                                                                    | 0.00 INR                                                                                                    | Select 🔻                                                                                                    | Update Profile                                                                                                    | 15%                                                                                                    |
|                                                 | 1     1       's to Confirm     Orders that Attent       Customer     Status       Axalta Coating     Systems, LLC -       Change     Change | Image: Payments     Image: Image: Image | Payments         1       1       0         rs to Confirm       Orders that Need<br>Attention       Pinned Documents         Customer       Status       Amount       Date ↓         Axalta Coating<br>Systems, LLC -<br>TEST       Changed       995,294.95<br>INR       16 Mar 2021 | Payments       Att customers + it         1       0         1 s to Confirm       Orders that Need Attention         Orders that Need Attention       Pinned Documents         Customer       Status         Amount       Date ↓         Amount Invoiced         Axalta Coating         Systems, LLC -       Changed         995,294.95       16 Mar 2021       0.00 INR | Payments       Att customers + Last 14 days +         1       1       0         s to Confirm       Orders that Need Attention       Pinned Documents         Customer       Status       Amount       Date ↓         Axalta Coating Systems, LLC - TEST       Changed       995,294.95 INR       16 Mar 2021       0.00 INR       Select + | Payments       All customers v Last 14 days v       Now we remotione.         1       0       Pinned Documents       Check it out.         visit of confirm       0       Pinned Documents       More         Customer       Status       Amount       Date ↓       Amount Invoiced       Action         Axalta Coating<br>Systems, LLC -<br>TEST       Changed       995,294.95<br>INR       16 Mar 2021       0.00 INR       Select v       Update Profile<br>Information |

SAP

### **Create Order Confirmation**

| - Order                        | <ul> <li>Order Cor</li> </ul>      | nfirmation Header                  |                     | * Indicates required fie |
|--------------------------------|------------------------------------|------------------------------------|---------------------|--------------------------|
| 2 Review Order<br>Confirmation | Confirmation<br>#:                 | 12345                              |                     |                          |
|                                | Associated<br>Purchase<br>Order #: | 4500008189                         |                     |                          |
|                                | Customer:                          | Axalta Coating Systems, LLC - TEST |                     |                          |
|                                | Supplier<br>Reference:             | 45678                              |                     |                          |
|                                | Shipping and Ta                    | ax Information                     |                     |                          |
|                                | Est. Shipping<br>Date:             | 20 Mar 2021                        | Est. Shipping Cost: |                          |
|                                | Est. Delivery*<br>Date:            | 24 Mar 2021                        | Est. Tax Cost:      |                          |
|                                | Commontor                          |                                    |                     |                          |

#### Add All Order Confirmation Details and click Next

### **Create Order Confirmation**

| SAP Ariba Network -                                      | Standard Account Upgrade TEST MODE                                                                                       |            |                                                                |               |                                       | 0 🖻                 |
|----------------------------------------------------------|----------------------------------------------------------------------------------------------------|------------|----------------------------------------------------------------|---------------|---------------------------------------|---------------------|
| Confirming PO                                            |                                                                                                    |            |                                                                |               | Previous Submit                       | Exit                |
| Confirm Entire<br>Order     Review Order<br>Confirmation | Confirmation Update<br>Confirmation #: 12345<br>Supplier Reference: 45678<br>Comments: We will ship asap<br>Attachments: |            |                                                                |               |                                       |                     |
|                                                          | Line # Part # / Description                                                                                              | Qty (Unit) | Need By                                                        | Unit Price    | Subtotal                              | Tax                 |
|                                                          | Not Available     Motor Assembly     Current Order Status:     1 Confirmed With New Date (Estimation of the status)      | 1 (EA) (i) | 26 Mar 2021<br>Mar 2021; Estimated Delivery Date: 24 Mar 2021) | 72,423.80 INR | 72,423.80 INR                         | 0.00 INR            |
|                                                          |                                                                                                    |            |                                                                |               |                                       |                     |
|                                                          |                                                                                                    |            |                                                                |               | Previous Submit                       | Exit                |
| © 2019 SAP SE or an SAF                                  | P affiliate company. All rights reserved.                                                                                |            |                                                                | SAF           | Ariba Privacy Statement Security Disc | losure Terms of Use |

**Review your Order Confirmation and click Submit** 

### **Create Advanced Shipping Notice**

| S/  | 🚩 Ariba Network 👻        | Standard Account | Upgrade | TEST MODE |                |                        |              |             |      |        | 0           | FC   | >>                            |
|-----|--------------------------|------------------|---------|-----------|----------------|------------------------|--------------|-------------|------|--------|-------------|------|-------------------------------|
| Cre | ate Ship Notice          |                  |         |           |                |                        |              |             | Save | Exit   |             | Next |                               |
| *   | Indicates required field |                  |         |           |                |                        |              |             |      |        |             |      | Welcome to your S<br>Standard |
|     | SHIP FROM                |                  |         |           |                | DELIVER TO             |              |             |      |        |             |      |                               |
|     | TOTAL OIL INDIA PVT LTD- | TEST             |         |           | Update Address | IN SAVLI MFG 8715      |              |             |      |        | Update Addr | ress | Documentation                 |
|     | MUMBAI<br>IN-MH<br>India |                  |         |           |                | GUJARAT<br>24<br>India |              |             |      |        |             |      |                               |
| Ŧ   | Ship Notice Header       | r                |         |           |                |                        |              |             |      |        |             |      |                               |
|     | SHIPPING                 |                  |         |           |                | TRACKING               |              |             |      |        |             |      |                               |
|     | Packing Slip ID:*        | 12345            |         |           |                | Ca                     | rier Name:   | FedEx       |      | $\sim$ |             |      |                               |
|     |                          |                  |         |           |                | Tr                     | acking No.:* | 123456789   |      |        |             |      |                               |
|     | Requested Delivery Date: |                  |         |           |                | Tra                    | cking Date:  | 26 Mar 2021 |      |        |             |      |                               |
|     | Ship Notice Type         | Actual 🗸         |         |           |                | Shipp                  | ng Method    | Air 🗸       |      |        |             |      |                               |
|     | Shipping Date:*          | 19 Mar 2021      |         |           |                | Sei                    | vice Level:  |             |      |        |             |      |                               |
|     | Delivery Date:*          | 23 Mar 2021      |         |           |                |                        |              |             |      |        |             |      |                               |
|     | Gross Volume:            |                  |         | Unit:     |                |                        |              |             |      |        |             |      |                               |
|     | Gross Weight:            |                  |         | Unit:     |                |                        |              |             |      |        |             |      |                               |
|     |                          | L                | ]       |           |                |                        |              |             |      |        |             |      |                               |

#### Add the Shipping Details and click Next

### **Create Advanced Shipping Notice**

| SAP Ariba Network - Standard Account Upgrade TEST MODE                                                                  | 0 🖻                                                                                                    |   |
|----------------------------------------------------------------------------------------------------|----------------------------------------------------------------------------------------------------|---|
| Create Ship Notice                                                                                                    | Previous Save Submit Exit                                                                                                    | _ |
| Confirm and submit this document.                                                                                       |                                                                                                    |   |
| SHIP FROM                                                                                                    | DELIVER TO                                                                                                    |   |
| TOTAL OIL INDIA PVT LTD-TEST<br>3RD FLOOR, THE LEELA GALLERIA,<br>MUMBAI<br>IN-MH 400059<br>India<br>Ship Notice Header | IN SAVLI MFG 8715<br>Axalta Coating Systems India Private Limited,<br>PLOT NO KV-1/2,GIDC SAVLI<br>GIDC SAVLI,VILLAGE ALINDRA,SAVLI,VADODARA<br>GST:24AAECD2713NIZQ<br>GUJARAT<br>24 391775<br>India |   |
| SHIPPING                                                                                                    | TRACKING                                                                                                    |   |
| Packing Slip ID: 12345                                                                                                  | Carrier Name: FedEx                                                                                                    |   |
| Invoice No.:                                                                                                    | Tracking No.: 123456789                                                                                                    |   |
| Requested Delivery Date:                                                                                                | Tracking Date: 26 Mar 2021                                                                                                    |   |
| Ship Notice Type: Actual                                                                                                | Shipping Method: Air                                                                                                    |   |
| Actual Shipping Date: 19 Mar 2021                                                                                       | Service Level:                                                                                                    |   |
| Actual Delivery Date: 23 Mar 2021 12:00:00 PM                                                                           |                                                                                                    |   |
| Gross Volume:                                                                                                    |                                                                                                    |   |
| Gross Weight:                                                                                                    |                                                                                                    |   |
| DELIVERY AND TRANSPORT INFORMATION                                                                                      |                                                                                                    |   |
| Delivery Terms:                                                                                                    | Shipping Payment Method: Account                                                                                                    |   |
| Delivery Terms Description:                                                                                             | Shipping Contract Number:                                                                                                    |   |
| Transport Terms Description:                                                                                            | Shipping Instructions:                                                                                                    |   |

#### **Review the Shipping Details and click Submit**

### To Reject the Order

From the drop down "Create Order Confirmation Select Reject Order – Enter the Reason and Comments and click Reject Order. The Buyer will have the requester cancel the PO and resubmit a new PO if applicable. Suppliers <u>cannot</u> change POs

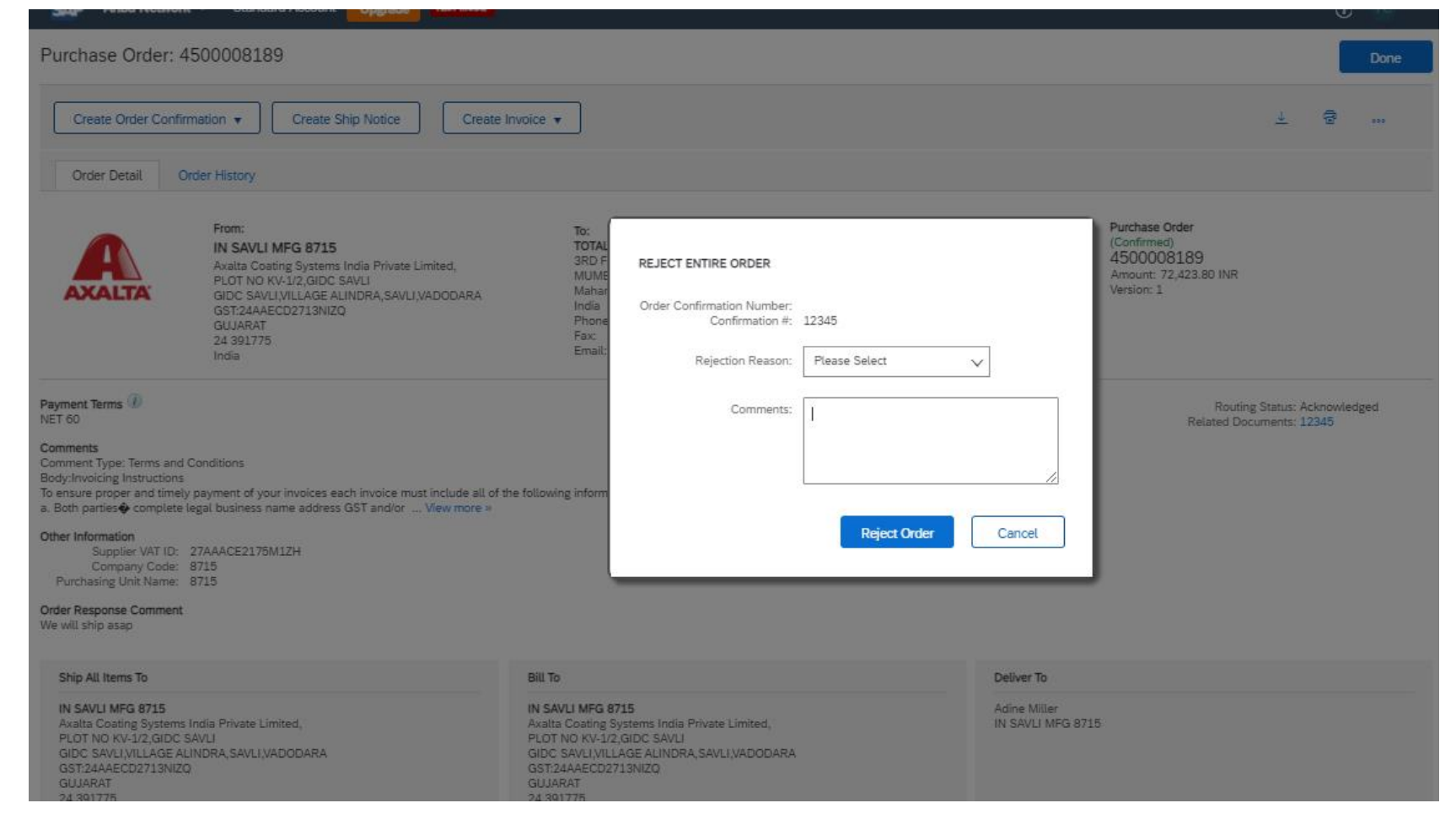

### Ariba Support

### **Contact Ariba for Support**

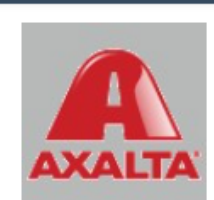

SAP Ariba /

Axalta Coating Systems, LLC

Populate all required fields and click Submit. We will respond to your request by email or phone.

| First Name:*               |                                                                                                    |
|----------------------------|----------------------------------------------------------------------------------------------------|
| Last Name:*                |                                                                                                    |
| Company:*                  |                                                                                                    |
| Ariba Network ID:          | ANID                                                                                                    |
| Preferred Contact Method:* | Any 🗸                                                                                                    |
| Phone Number:*             |                                                                                                    |
| Email::*                   |                                                                                                    |
| Requested Language:*       | English 🗸                                                                                                    |
| Question Category:*        | (None)                                                                                                    |
| What is your question?:*   |                                                                                                    |
|                            |                                                                                                    |
|                            | You expressly agree and understand that your data entered into this system will be transferred to Ariba, Inc. and the Ariba hosted computer |

systems (currently located primarily in the U.S.), in accordance with the Ariba Privacy Statement and applicable law.

| Submit | Clea |
|--------|------|
|        |      |

### **Ariba Help Center**

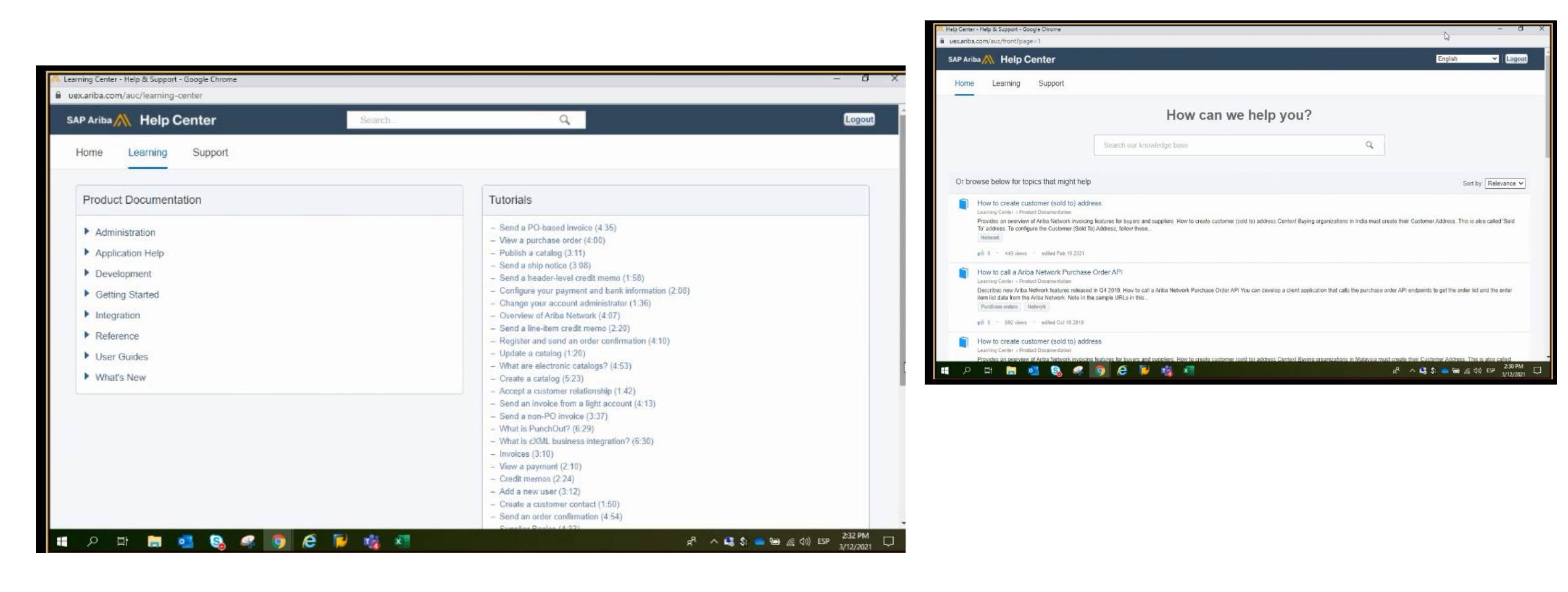

The Ariba Network, standard account support page

#### Click Below for:

#### Additional Trainings and Tutorials

© 2020 SAP SE or an SAP affiliate company. All rights reserved. | PUBLIC

### How To Upgrade from Standard Account To Enterprise Account

| SAP Ariba Network 🗸                   | Standard Accoun                         |          |               |                                    |                                                                                                    | 0 🕕                                                    |                                                                                                    |                                                                                                    |
|---------------------------------------|-----------------------------------------|----------|---------------|------------------------------------|----------------------------------------------------------------------------------------------------|--------------------------------------------------------|----------------------------------------------------------------------------------------------------|----------------------------------------------------------------------------------------------------|
| Home Catalogs                         |                                         |          |               |                                    |                                                                                                    |                                                        | Upgrade                                                                                                    |                                                                                                    |
| Orders, Invoices and Pa               | yments                                  |          | All Customers | <ul> <li>Last 14 days •</li> </ul> | Now                                                                                                    | Upgrade to realiz                                      | te the full value of Ariba No<br>STANDARD ACCOUNT<br>Your current account                                                                                                | etwork<br>FENTERPRISE ACCC<br>Upgrade                                                                                              |
| O<br>Pinned Documents<br>More         | Document Type                           | Customer | Status        | Amount                             | t هم محمد المحمد الم<br>محمد المحمد المحمد<br>المحمد المحمد المحمد المحمد المحمد المحمد المحمد المحمد المحمد المحمد المحمد المحمد المحمد المحمد المحمد المحمد | Orders and invoices                                    | Respond to emailed orders using<br>features that your customer<br>✓ requests,like order<br>confirmations,ship notices and<br>invoices<br>Check invoice status and create | Skip the emails. Get and<br>✓ orders and invoices all or<br>Network.<br>Use CSV uploads to man<br>✓ large documents.               |
|                                       | N                                       | o items  |               |                                    | Upda                                                                                                    | 덪 Catalogs                                             | your customer                                                                                                    | <ul> <li>Publish catalogs that deta</li> <li>✓ products and services</li> <li>Integrate with your backet</li> </ul>                |
| © 2019 SAP SE or an SAP               | affiliate company. All rights reserved. |          |               | SAP Ariba                          | Privacy St                                                                                                    | <ul> <li>Integration</li> <li>Legal Archive</li> </ul> |                                                                                                    | <ul> <li>systems through CXML, I<br/>CSV</li> <li>Access to long-term invoi<br/>archiving (regional restrict<br/>apply)</li> </ul> |
|                                       |                                         |          |               |                                    |                                                                                                    | 🚺 Reporting                                            |                                                                                                    | Get reports to track trans                                                                                                    |
|                                       |                                         |          |               |                                    |                                                                                                    | Support                                                | Help Center                                                                                                    | ✓ Help Center, phone, cha<br>web form                                                                                              |
|                                       |                                         |          |               |                                    | -                                                                                                    | Fees                                                   | Free                                                                                                    | Based on usage                                                                                                    |
|                                       |                                         |          |               |                                    |                                                                                                    | SELLING                                                | By the way, you can use                                                                                                    | these with any account.                                                                                                    |
|                                       |                                         |          |               |                                    |                                                                                                    | * Ariba Discovery                                      | ✓ Join our business matchmaking<br>Fees may apply                                                                                                    | service to get high quality sales                                                                                                  |
|                                       |                                         |          |               |                                    |                                                                                                    | Sourcing,Contract<br>Management                        | ✓ Attract potential customers with and other events.                                                                                                    | your profile and get invited to au                                                                                                 |
| ffiliate company. All rights reserved | I. I. PUBLIC                            |          |               |                                    |                                                                                                    |                                                        | Learn more about all the features of Arib                                                                                                    | a Network.                                                                                                    |

### If you need to make changes to Your Contact or Business Details

### Login to Ariba Standard Account

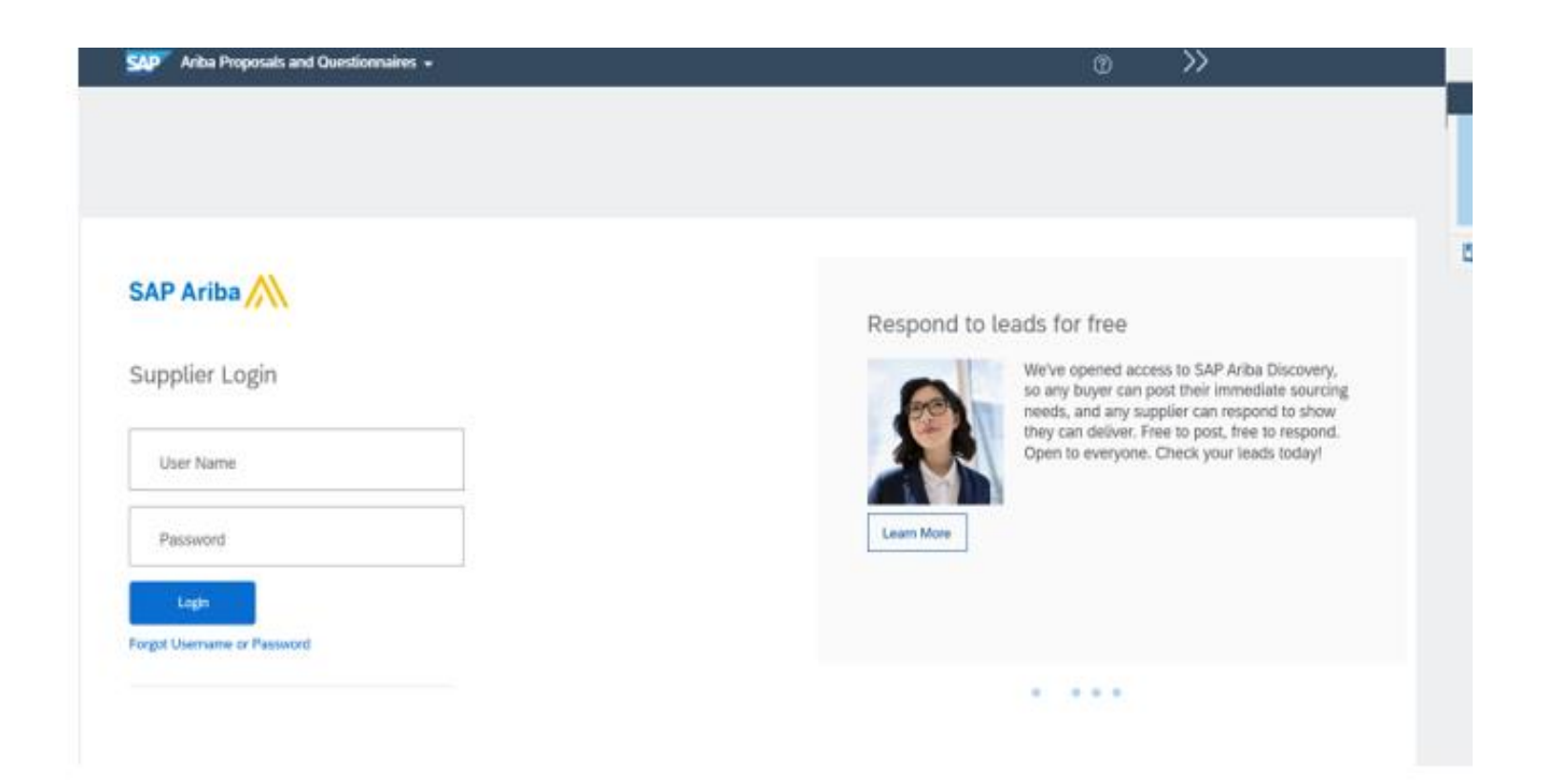

### Click on Supplier registration questionnaire

| Ariba Proposals and Questionnaires | <ul> <li>Standard Account</li> </ul>                                                                                                    | Upgrade                                     | TEST MODE  |            |            |                  | 0          | AS |  |
|------------------------------------|----------------------------------------------------------------------------------------------------|---------------------------------------------|------------|------------|------------|------------------|------------|----|--|
| AXALTA - TEST                      |                                                                                                    |                                             |            |            |            |                  |            |    |  |
| There are no matched postings.     | Welcome to the Ariba Spend Management site. This site assists in identifying world class suppliers who are market leaders in quality, service, and cost. Ariba, Inc. administers this site in an effort to ensumarket integrity. |                                             |            |            |            |                  |            |    |  |
|                                    | Events                                                                                                    |                                             |            |            |            |                  |            |    |  |
|                                    | Title                                                                                                    | Title ID End Time 4 Event Type Participated |            |            |            |                  |            |    |  |
|                                    |                                                                                                    |                                             |            |            | No items   |                  |            |    |  |
|                                    | Registration Que                                                                                                    | stionnaires                                 |            |            |            |                  |            |    |  |
|                                    | Title                                                                                                    |                                             |            | ID         |            | End Time 4       | Status     |    |  |
|                                    | ▼ Status: Open (1                                                                                                    | l)                                          |            |            |            |                  |            |    |  |
|                                    | Supplier registration q                                                                                                    | uestionnaire                                |            | Doc17900   | 4803       | 4/8/6104 3:27 AM | Registered |    |  |
|                                    | Qualification Que                                                                                                    | estionnaires                                |            |            |            |                  |            |    |  |
|                                    | Title                                                                                                    | ID                                          | End Time 4 | Commod     | lity       | Regions          | Status     |    |  |
|                                    | No items                                                                                                    |                                             |            |            |            |                  |            |    |  |
|                                    | Questionnaires                                                                                                    |                                             |            |            |            |                  |            |    |  |
|                                    | Title                                                                                                    | ID                                          | End Time 4 | Commod     | lity       | Regions          | Status     |    |  |
|                                    |                                                                                                    |                                             |            |            | No items   |                  |            |    |  |
|                                    | Certificates                                                                                                    |                                             |            |            |            |                  |            |    |  |
|                                    | Certificate Info                                                                                                    |                                             | Effective  | Expiration | Attachment | Questionnaire    | Status     |    |  |

#### Click on Revise Response

|   | You have submitted a response for this event. Thank you for participating.            |               |
|---|---------------------------------------------------------------------------------------|---------------|
|   | Revise Response ①                                                                     |               |
|   | All Content                                                                           | <b>II</b>   × |
|   | Name †                                                                                |               |
|   | ▼ 1 Company Information                                                               | ^             |
|   | 1.1 Name as filed with government tax agency (Legal Name) PT. BERUANG MAS MULTI KIMIA |               |
| 1 | 1.2 Do you need additional fields to complete your company name? No                   |               |
| p | 1.5 DBA or "Trading As" Name                                                          |               |
|   | ▼ 2 Contact Information                                                               |               |
|   | 2.1<br>Contact First Name APOORV                                                      |               |
|   | 2.2 Contact Last Name SHARMA                                                          |               |
|   | 2.3 Contact Phone Number 022-23063821                                                 |               |
|   | 2.4 Contact Email apoorv.sharma@axaltacs.com                                          | ~             |

Compose Message

Update the required fields such as Name, Contact info, address, bank details, payment method or any other required info and click on submit response

| me †                                                                                 |                               |  |
|--------------------------------------------------------------------------------------|-------------------------------|--|
| 1 Company Information                                                                |                               |  |
| 1.1 Name as filed with government tax agency (Legal Name)                            | * PT. BERUANG MAS MULTI KIMIA |  |
| 1.2 Do you need additional fields to complete your company name?                     | * No ~                        |  |
| 1.5 DBA or "Trading As" Name                                                         |                               |  |
| 2 Contact Information                                                                |                               |  |
| 2.1<br>Contact First Name                                                            | * APOORV                      |  |
| 2.2 Contact Last Name                                                                | * SHARMA                      |  |
| 2.3 Contact Phone Number                                                             | * 022-23063821                |  |
| (*) indicates a required field                                                       |                               |  |
| Submit Entire Response         Reload Last Bid         Save draft         Complexity | pose Message Excel Import     |  |

# Please note: For getting bank added, if not there already payment method should be changed from Cheque

#### All Content

| Name †                                                                                                    |                                                     |  |  |
|----------------------------------------------------------------------------------------------------|-----------------------------------------------------|--|--|
| email the applicable regional Axalta Accounts Payable Team below based upon the region you are<br>located in. In the email include your name, phone number, supplier name and SM Vendor ID (If         | Country: Indonesia (ID) (i)                         |  |  |
| known) and the Axalta Accounts Payable Team will call you within 72 business hours to verbally<br>confirm the requested Tax ID correction or change. If the change is not related to a correction, the | Tax Name TaxType Tax Number                         |  |  |
| Axalta Accounts Payable Team will provide instructions and a URL for how to create a new Axalta<br>Supplier Record.                                                                                    | Indonesia: NPWP Number Organization 017247149035000 |  |  |
| APAC — Email: APAC-AP-Validations@axalta.com<br>NA — Email: NA-AP-Validations@axalta.com<br>LATAM — Email: LATAM-AP-Validations@axalta.com<br>EMEA — Email: EMEA-AP-Validations@axalta.com             |                                                     |  |  |
| 8.2 Please attach your company's completed tax Form.                                                                                                    | ★ G- test.pdf ∨ Update file Delete file             |  |  |
| ▼ 9 Payment Information                                                                                                    |                                                     |  |  |
| 9.1 Region                                                                                                    | *APAC [select]                                      |  |  |
| 9.5 Select your payment method                                                                                                    | * (B) India/ Indonesia - Cheque                     |  |  |
| (*) indicates a required field                                                                                                    |                                                     |  |  |
|                                                                                                    |                                                     |  |  |
| Submit Entire Response         Reload Last Bid         Save draft         Compose Message         Excel Import                                                                                         |                                                     |  |  |

#### For Updating Tax information, please follow steps below:

8.1 Company Tax Information:

All Tax ID corrections or changes must be verbally confirmed with Axalta Accounts Payable Team before they will go into effect. Any Tax ID changes not related to corrections will require the creation of a new Axalta Supplier Record. Failure to proactively email the applicable regional Axalta Accounts Payable Team below to confirm Tax ID correction or change may result in payment delays. Please email the applicable regional Axalta Accounts Payable Team below based upon the region you are located in. In the email include your name, phone number, supplier name and SM Vendor ID (If known) and the Axalta Accounts Payable Team will call you within 72 business hours to verbally confirm the requested Tax ID correction or change. If the change is not related to a correction, the Axalta Accounts Payable Team will provide instructions and a URL for how to create a new Axalta Supplier Record.

APAC – Email: APAC-AP-Validations@axalta.com NA – Email: NA-AP-Validations@axalta.com LATAM – Email: LATAM-AP-Validations@axalta.com EMEA – Email: EMEA-AP-Validations@axalta.com

### For Updating/Adding Bank information suppliers please see below:

Banking Information #1

For security purposes, all Bank Information changes must be verbally confirmed with Axalta Accounts Payable Team before any changes are permitted. Failure to proactively email the applicable regional Axalta Accounts Payable Team before any changes are permitted. Failure to proactively email the applicable regional Axalta Accounts Payable Team before any changes are permitted. Failure to proactively email the applicable regional Axalta Accounts Payable Team below based upon the region you are located in. In the email include your name, phone number, supplier name and SM Vendor ID (if known) and the Axalta Accounts Payable Team will call you within 72 business hours to verbally confirm the requested changes.

APAC – Email: APAC-AP-Validations@axalta.com NA – Email: NA-AP-Validations@axalta.com LATAM – Email: LATAM-AP-Validations@axalta.com EMEA – Email: EMEA-AP-Validations@axalta.com Less... -

Delete

24

### Ariba Support

### **Contact Ariba for Support**

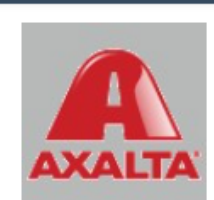

SAP Ariba /

Axalta Coating Systems, LLC

Populate all required fields and click Submit. We will respond to your request by email or phone.

| First Name:*               |                                                                                                    |  |  |
|----------------------------|----------------------------------------------------------------------------------------------------|--|--|
| Last Name:*                |                                                                                                    |  |  |
| Company:*                  |                                                                                                    |  |  |
| Ariba Network ID:          | ANID                                                                                                    |  |  |
| Preferred Contact Method:* | Any 🗸                                                                                                    |  |  |
| Phone Number:*             |                                                                                                    |  |  |
| Email::*                   |                                                                                                    |  |  |
| Requested Language:*       | English 🗸                                                                                                    |  |  |
| Question Category:*        | (None)                                                                                                    |  |  |
| What is your question?:*   |                                                                                                    |  |  |
|                            |                                                                                                    |  |  |
|                            | You expressly agree and understand that your data entered into this system will be transferred to Ariba, Inc. and the Ariba hosted computer |  |  |

systems (currently located primarily in the U.S.), in accordance with the Ariba Privacy Statement and applicable law.

| Submit | Clea |
|--------|------|
|        |      |

### **Ariba Help Center**

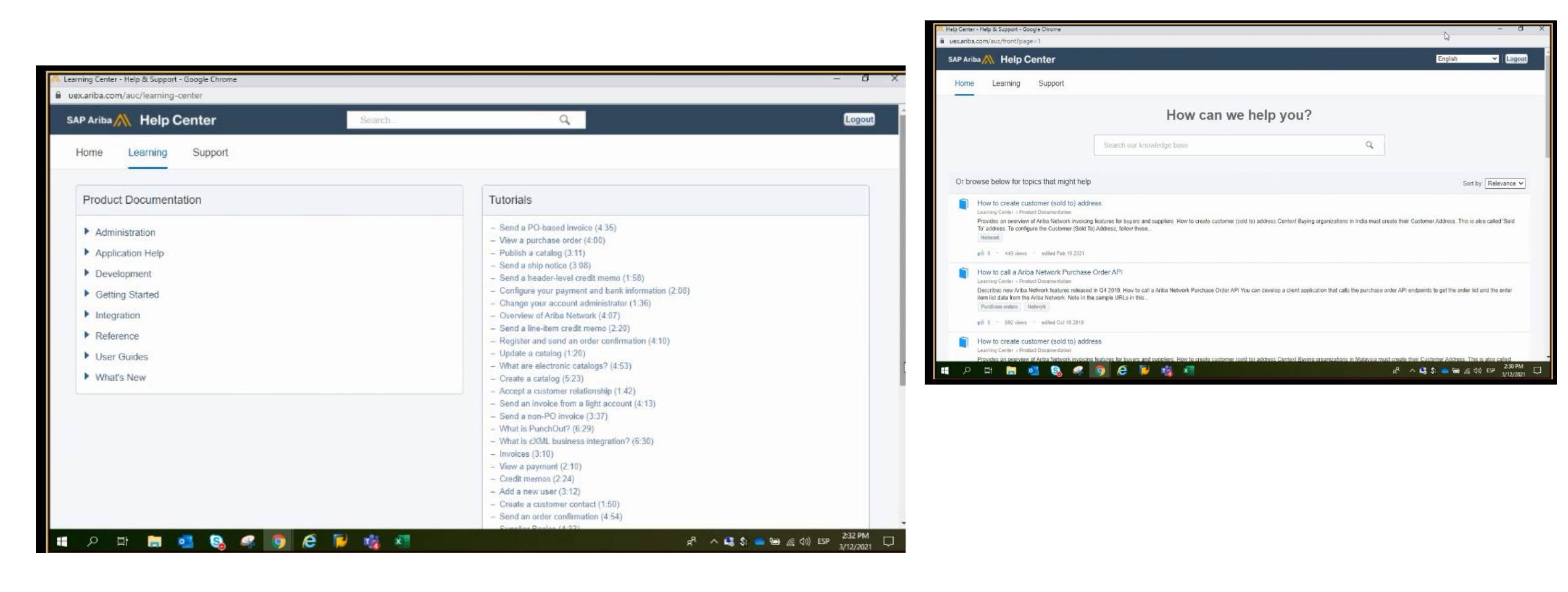

The Ariba Network, standard account support page

#### Click Below for:

#### Additional Trainings and Tutorials

© 2020 SAP SE or an SAP affiliate company. All rights reserved. | PUBLIC

### **Questions or Concerns**

| India POC        | Role                                    | Location          | Email Address               |
|------------------|-----------------------------------------|-------------------|-----------------------------|
| Swapnil Kore     | South Asia Procurement<br>Manager       | Savali India      | swapnil.d.kore@axalta.com   |
| Nilesh Bagul     | Procurement Specialist                  | Savali India      | nilesh.bagul@axalta.com     |
| Harshad Padhiyar | Commodity Buyer – Indirect<br>Materials | Savali India      | Harshad.Padhiyar@axalta.com |
| Kalpesh Suthar   | Commodity Buyer – Direct<br>Materials   | Savali India      | Kalpesh.J.Suthar@axalta.com |
| Indonesia POC    | Role                                    | Location          | Email Address               |
| Nurni Wulandari  | S&L Leader                              | Bekasi, Indonesia | nurni.wulandari@axalta.com  |
| Taryono Taryono  | Buyer                                   | Bekasi, Indonesia | Taryono.Taryono@axalta.com  |

Thank You!

### Adine Miller, Axalta Global Supplier Enablement Consultant Adine.Miller@contractors.axalta.com

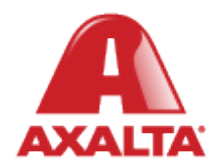